## IMPORTANT – Steps required if you have booked a course and/or membership on behalf of someone else

This guide explains how to create your learner's profile in the Learning Hub whereby they can:

- access the Learning Hub,
- access their course, and
- if they're going to be studying a course that has virtual classrooms, assign them to the relevant groups or 'learning paths'

Step 1 and 2 is required, where the learner does not have an active membership and access to the Learning Hub, and you have purchased Membership on their behalf

Step 3 is required, where you have purchased a course on behalf of the learner, and you need to assign the course to the learner

Final step is completed by the learner to select their preferred classroom times

## Step 1 – adding people via the People feature

If they do not already have a membership and no access to the Learning Hub, you will need to add them via the People feature as per the instructions below:

| 1. | Log into the Learning Hub                                                                    |        |
|----|----------------------------------------------------------------------------------------------|--------|
| 2. | Click on People on left hand menu                                                            | People |
| 3. | Click ADD USER located at the top-right<br>of the page. A new user form will be<br>displayed |        |

| 4. A form will be displayed                  |                       |               |      |
|----------------------------------------------|-----------------------|---------------|------|
|                                              | or                    |               | ua   |
|                                              | ici 👗 Contact Details | S             | t ar |
|                                              | First Name            | Last Name     |      |
|                                              | John                  | Doe           |      |
|                                              | Email Address         |               | Ro   |
|                                              | john.doe@email.com    |               |      |
|                                              | Roles                 |               |      |
|                                              | ICA Admin @           |               |      |
|                                              | Power User ©          |               |      |
|                                              | Super Admin @         |               |      |
|                                              |                       |               |      |
|                                              | Accounts              |               |      |
|                                              | Wilmington plc -      |               |      |
|                                              | Start and Expin       | ry date       |      |
|                                              | Select Start Date     | Select Expirv |      |
|                                              | ×CANCEL               | ~ SAVE        |      |
|                                              |                       |               |      |
| 5. Complete the required fields:             |                       |               |      |
| - their contact details,                     |                       |               |      |
| - their role,                                |                       |               |      |
| - the account                                |                       |               |      |
| - start date (defaults to today's date) –    |                       |               |      |
| Note: this is the date at which they will be |                       |               |      |
| able to access the Learning Hub. not the     |                       |               |      |
| date at which their qualification or course  |                       |               |      |
| starts),                                     |                       |               |      |
| 6. Click SAVE.                               |                       |               |      |

Their user account will now be visible within the People page, and an email will be sent to the email address provided containing login details to the Learning Hub.

Note: They will only be able to access the hub if you have assigned a Membership Subscription (see STEP 2 below), therefore this should be completed immediately after adding them as a user.

## Step 2 - assigning a membership subscription

To assign the membership subscription:

1. Click on Subscriptions on the People page (top right-hand corner) to access the subscriptions page

**SUBSCRIPTIONS** 

| 2. | Click on Select Delegates to add their subscription                                   | Subscriptions<br>Available Subscriptions<br>ICA Associate membership (ICT)<br>Start date: 30/05/2024<br>End date: 29/05/2025<br>Available: 1<br>SELECT DELEGATES |
|----|---------------------------------------------------------------------------------------|----------------------------------------------------------------------------------------------------|
| 3. | To assign their membership<br>subscription, click the Process<br>Subscriptions button | PROCESS (1) SUBSCRIPTIONS                                                                                                    |

Once you have assigned their Membership Subscription, they will receive a welcome email with further instructions on their next steps.

## Step 3 - Assigning courses to learners

Qualifications with multiple, instructor-led events (Advanced Certificates, Diplomas and Postgraduate Diplomas) require Learning Pathways to be assigned.

Qualifications and courses at Certificate, Specialist Certificate and Essentials Workshop level require Events to be assigned.

| 1. | Click on Subscriptions on the<br>People page (top right-hand<br>corner) to access the<br>Subscriptions page                                                                           |                 |
|----|----------------------------------------------------------------------------------------------------|-----------------|
| 2. | Assign the Learner a place on<br>the Learning Path or Event<br>booking.                                                                                                    | Assign Bookings |
|    | Note: The Leaner will only<br>appear in the delegate<br>search for Learning Path and<br>Event booking assignment if<br>they have an active<br>Membership Subscription.<br>See Step 2. |                 |

| 3. | Select the Learner and click Save Contacts. |                          | John Doe                                                     |   | 2 selected contacts |
|----|---------------------------------------------|--------------------------|--------------------------------------------------------------|---|---------------------|
|    |                                             |                          | ICA User1                                                    | • | CA User1 CA User2   |
|    |                                             | 4                        | ICA User2                                                    | • |                     |
|    |                                             | -                        | Jennifer Philip                                              |   |                     |
|    |                                             | A                        | Jonathan Jr Ross                                             |   |                     |
|    |                                             |                          | CANCEL                                                       |   | SAVE CONTACTS       |
| 4. | To assign the places on the                 | Ass                      | sign Bookings                                                |   |                     |
|    | course, click the process                   | EVENT                    | T DETAILS                                                    |   | DELEGATES           |
|    | button                                      | MLR<br>28 Jun<br>48 3 pl | RO W&GS<br>n 5, 2024 TLOO AM to 12:00 PM<br>places available |   | CA User CA User     |
|    |                                             |                          |                                                              |   |                     |

Once you have assigned the learner a Learning Path or Event booking, the learner will receive a booking confirmation email.

Single event bookings will be visible to the learner in their **Course calendar** page via the lefthand menu in the Learning Hub.

Learning path bookings will need <u>action from the learner</u> to select their preferred classroom times.

The learner **must** select their preferred classroom times for the learning path via the **Select your live classroom times** navigation menu item. Once selected, their Virtual Classroom sessions and Assessments will be visible in their **Course Calendar** page which can be accessed via the left-hand menu in the Learning Hub.